## Utilizzo di Microsoft Teams

Prima di iniziare munirsi del proprio Network-ID e password.

A. Aprire il browser Chrome (solo con quello potete usare Teams via web)

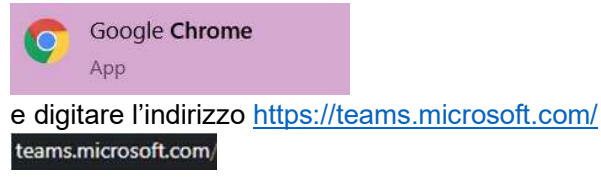

B. Inserire le credenziali, nome utente è il vostro Network-ID, qualcosa di simile a trfzujk1234@edu.ti.ch e premere "Next"

La pagina cambierà, troverete l'utente già inserito e dovrete inserire la vostra password e premere "Sign in" o "Accedi".

Vi verrà richiesto se memorizzare l'accesso (dite di sì)

| Microsoft                  |                                          | tin marine a Cariman France                         |  |
|----------------------------|------------------------------------------|-----------------------------------------------------|--|
| Sign in                    |                                          | tjf634@edu.ti.ch                                    |  |
| trtzujk1234@edu.ti.ch      | Sign in with your organizational account | Stay signed in?                                     |  |
| No account? Create one!    |                                          | Do this to reduce the number of times you are asked |  |
| Can't access your account? | trfzujk1234@edu.ti.ch                    | to sign in.                                         |  |
| Sign-in options            |                                          | Don't show this again                               |  |
| Back Next                  | Sign in                                  | No Yes                                              |  |

Ok, siete ora presente su Teams.

C. La guida ufficiale preparata dal CERDD è visibile sulla sinistra e contiene varie informazioni:

| Activity              |                           |   |
|-----------------------|---------------------------|---|
| Chat<br>::::<br>Teams |                           | _ |
| Guide                 | ∨ Office 365              |   |
|                       | > Teams [Sperimentazioni] |   |

D. Durante la videoconferenza, muovendo leggermente il mouse sullo schermo, apparirà questa barra nella parte bassa dello schermo e solo quando muoverete leggermente il mouse.

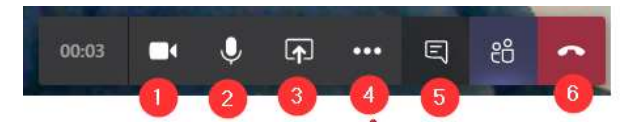

- 1. Abilita/disabilita il video
- 2. Abilita/disabilita l'audio
- 3. Condivisione dello schermo (attenzione a non condividere dati sensibili es. password, email, ecc.)
- 4. Menu con varie funzioni
- 5. Chat testuale parallela alla conferenza audio/video
- 6. Chiudere la videochiamata

DURANTE LA VIDEOCONFERENZA DISATTIVARE IL MICROFONO E LA TELECAMERA, il docente vedrà comunque una sigla per ogni allievo in ascolto. Per intervenire cliccare 5 (chat di testo) e scrivere PP (Posso parlare?) e il docente darà la parola in ordine di prenotazione.